ZOOM FOR MEETINGS

Zoom is a program that allows you to run or join a meeting online. Zoom can be used on a computer, smart phone or table.

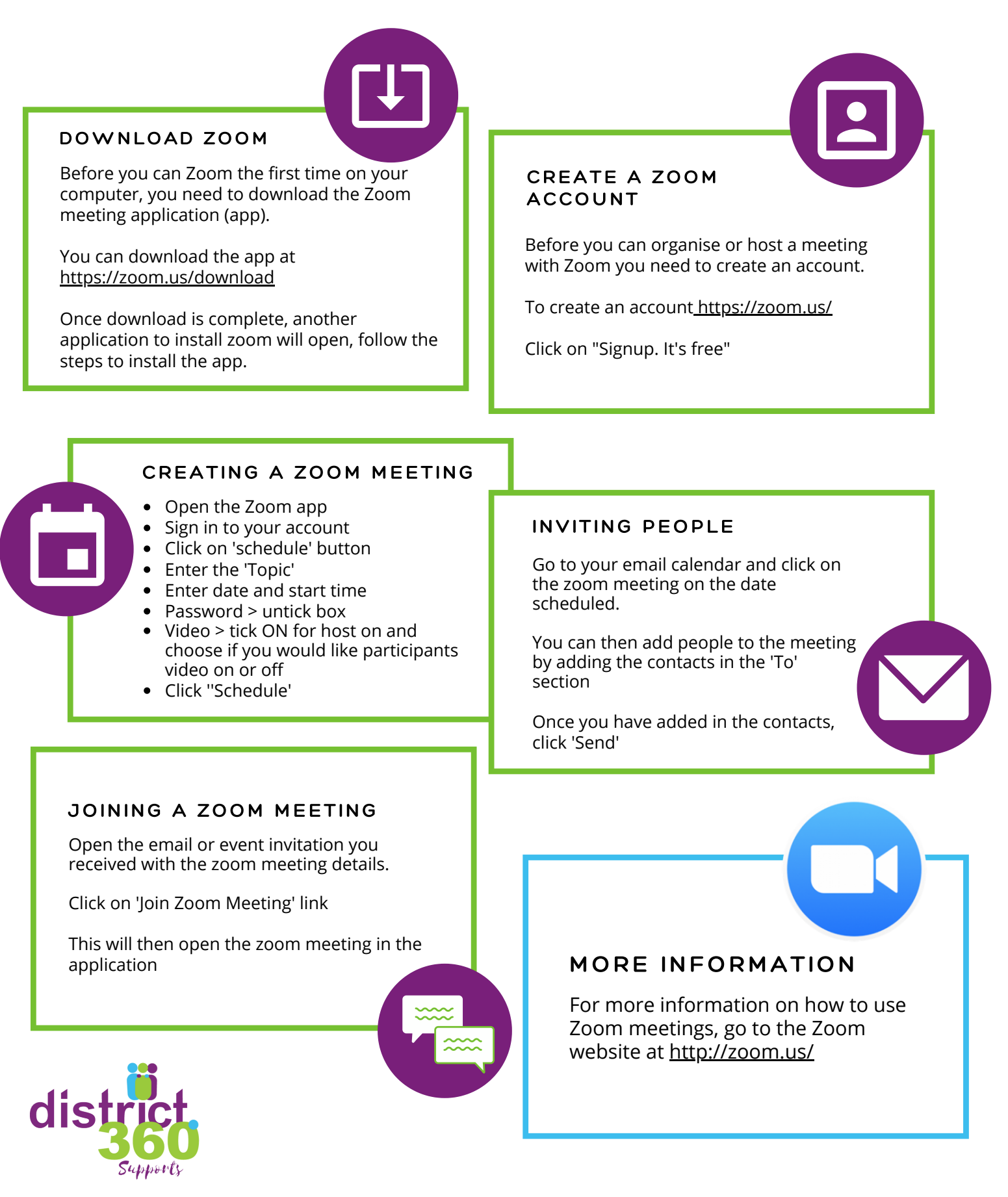